# 國立臺灣大學勵學獎學金 申請繳件步驟

#### 財務支援服務系統

https://my.ntu.edu.tw/fao/login.aspx

生輔組國立臺灣大學勵學獎學金網頁:

https://advisory.ntu.edu.tw/CMS/ScholarshipDetail?id=6492

### 申請流程

### 從MyNTU<u>學生專區→助學資訊</u>→學號登入<u>學生財務支援</u>申請

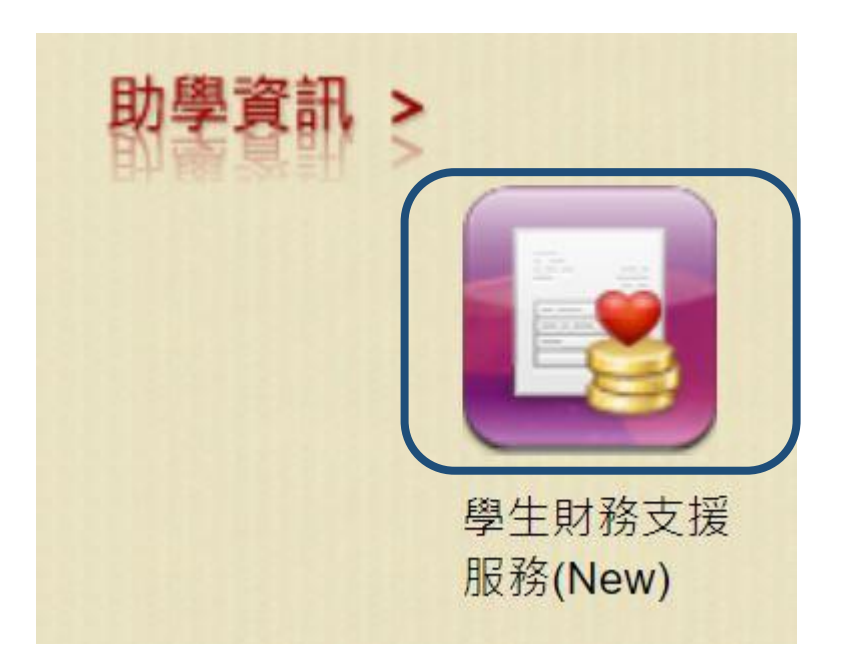

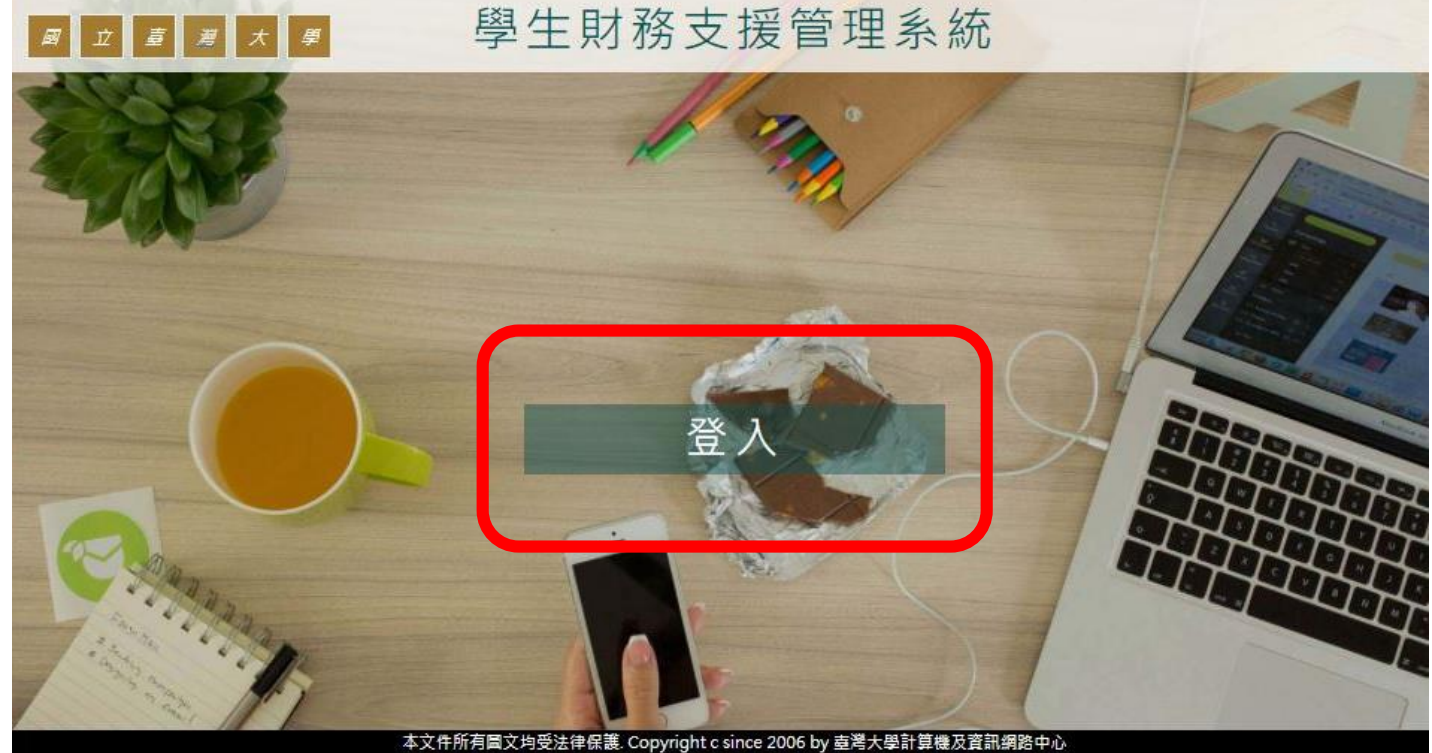

本文件所有圖文均受法律保護. Copyright c since 2006 by 臺灣大學計算機及資訊網路中心 - All rights reserved. 台北市 106 羅斯福路四段一號 電話:(02)3366-5022

## 從服務小幫手中輸入關鍵字,例如:勵學

• 從服務小幫手中輸入關鍵字,例如: 勵學

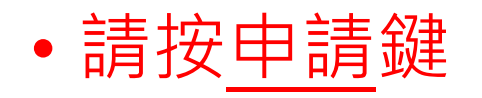

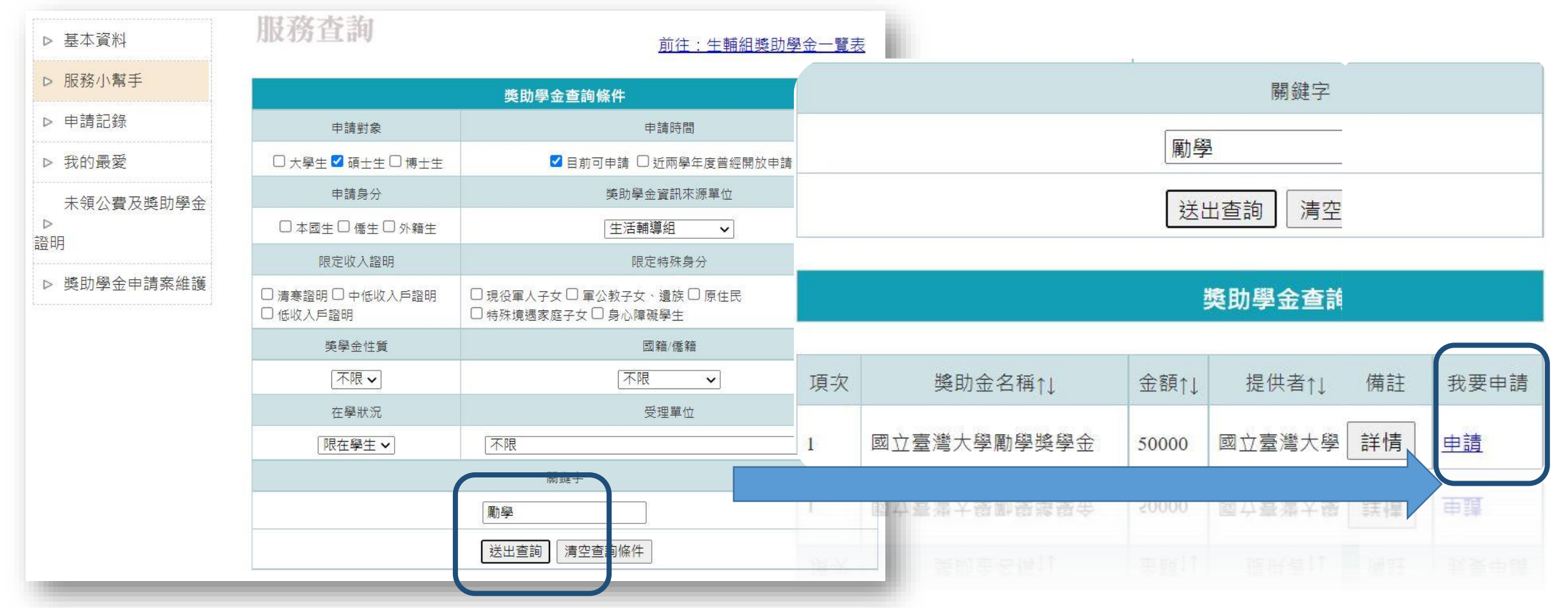

# 完成資料填寫,按下送出申請書

### 請注意家庭自述,內容有空白鍵跟換行符號無法送出

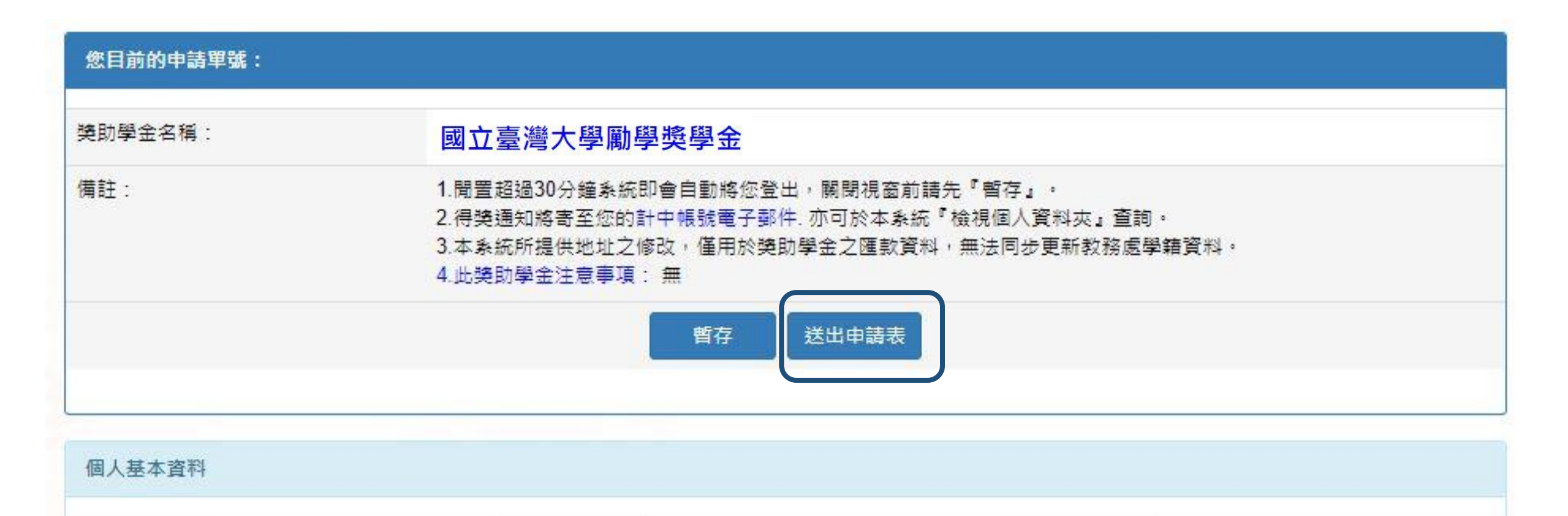

## 1按**滑鼠右鍵**,列印待交文件列表 2按下方按鍵,列印校內用申請書

#### 獎助學金待交文件列表

| 繳交文件時,請務必「列印(按滑鼠右鍵)待交文件列表」                                               |    |        |                                |       |           |     |   |  |
|--------------------------------------------------------------------------|----|--------|--------------------------------|-------|-----------|-----|---|--|
| 申請單號:                                                                    |    |        |                                | 繳交期限: | 2021/9/30 |     |   |  |
| 獎助學金名稱:                                                                  |    | 國立臺灣大學 | 國立臺灣大學勵學獎學金                    |       |           |     |   |  |
| 備註:                                                                      |    | 請務必先至  | 請務必先至生輔組網頁詳閱公告並確認是否有設獎單位專用申請書。 |       |           |     |   |  |
| 生輔組公告網頁如後: 110學年度「國立臺灣大學勵學獎學金」                                           |    |        |                                |       |           |     |   |  |
| 姓名:                                                                      |    |        |                                |       |           |     |   |  |
| 學院:                                                                      |    |        | 系所:                            |       |           | 年級: | 4 |  |
| 您的申請表已收到,請您務必於繳交期限前檢齊應繳附件送收件單位辦理,逾期視同放棄申請,應繳附<br>件如下: 「校內用申請書(是否列印請參閱下表) |    |        |                                |       |           |     |   |  |
| 序號                                                                       | 已交 | 文件     |                                |       |           |     |   |  |

4名的人生去子供工业

## 如果要修改資料或重新列印申請書

#### 選擇申請案維護,點選必印可以重新印申請書,選修改可更改內容

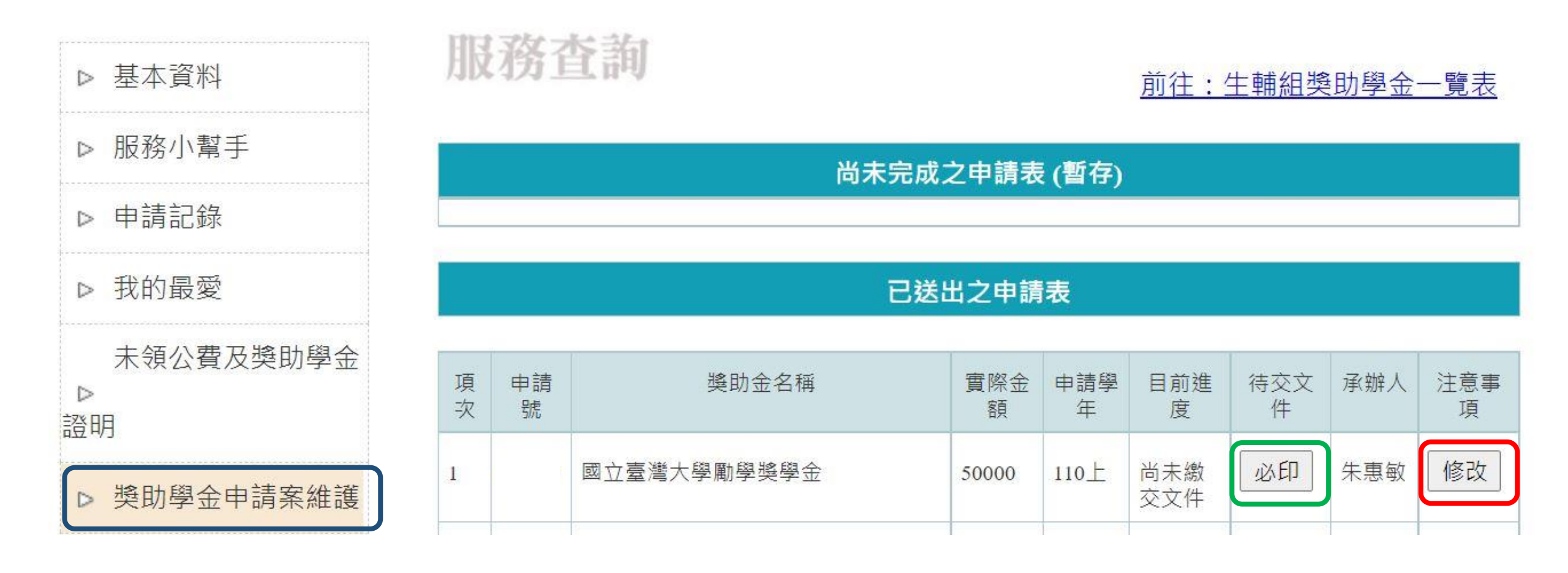